## Инструкция по настройке принтера, если параметры шифрования истекли!

А) Заходим в настройки своего роутера и находим IP адрес, по которому подключен принтер;

В). Открываем браузер и вводим ІР адрес принтера;

С). Переходим в пункт «Войти» (1) и вводим «Имя пользователя» и «пароль» (2). Как правило, справа в разделе «Совет» данные для входа указаны.

D) После входа нажимаем меню «Настройки»:

| 💼 Инфо | ормация Настройки 3 | Настройки админ. | Войти          | 1                 |                  | Русский 🕄                                                                                                    |
|--------|---------------------|------------------|----------------|-------------------|------------------|----------------------------------------------------------------------------------------------------|
|        | Войти               | Имя пол          | ьзователя<br>2 | Обязательные поля | пароль для входа | Совет<br>- Введите имя пользователя и<br>пароль, а затем нажмите<br>кнопку входа или клаявишу<br>Enter;<br>- Параметры принтера можно<br>изменять только после входа<br>в систему;<br>- Ими пользователя<br>администратора - аdmin<br>- Первоначальный пароль<br>администратора: 000000. |

Е) В меню «Настройки» переходим в «Самозаверяющий сертификат» (4):

| П Информация                             | Настройки Настройки админ.   | Войти           | Русский 🕃                                        |
|------------------------------------------|------------------------------|-----------------|--------------------------------------------------|
| Настройки                                | IPv4                         |                 | Совет                                            |
| Беспроводная сеть                        | Имя хоста                    | Pantum-CA4AF6   | - На этой странице можно<br>настроить адлес ТРу4 |
| Беспроводная ТД                          |                              |                 |                                                  |
| <ul> <li>Настройки компьютера</li> </ul> | МАС-адрес                    |                 |                                                  |
| Адресная книга                           |                              |                 |                                                  |
| Адресная книга эл. почты                 |                              |                 |                                                  |
| Групповая эл. почта                      | Режим назначения IPv4-адреса | Автоматически 💿 |                                                  |
| Система                                  |                              |                 |                                                  |
| Уведомление по эл. почте                 | ІРv4-адрес                   |                 |                                                  |
| Обновление микропрограммы                |                              |                 |                                                  |
| AirPrint                                 | Маска полсети                |                 |                                                  |
| • управление сертификатами               | i lacia nogecini             |                 |                                                  |
| данные о сертификатах                    |                              |                 |                                                  |
|                                          | Адрес шлюза                  | 192.168.0.1     |                                                  |
|                                          |                              |                 |                                                  |
|                                          | Имя домена                   |                 |                                                  |
|                                          |                              |                 |                                                  |
|                                          | Основной DNS-сервер          | 192 168 0 1     |                                                  |
|                                          |                              |                 |                                                  |

F) В пункте «Эффективное время начинается с» (4) пишем дату в формате, предложенном в примере, но рекомендую год поменять на актуальный.

G) В пункте «Дни действия» (5) можете указать как у меня:

| Настройки       Самозаверяющий сертификат         Беспроводная тд       Настройки компьютера         • Настройки компьютера       Настроить самозаверяющий сертификат:         • Адресная книга       Публичное имя:         • Адресная книга       Название подразделения:         • Адресная книга       Название подразделения:         • Кирсиная книга эл. почта       Система         • Уведомление по эл. почте       Область:         • Обновление микропрограммы       АігРгіпt         • Управление сертификатами       Данные о сертификата         Данные о сертификата       (4)                                                                                                    | Парадия                                      | Настройки Настройки ад             | цмин. Войти       |                             |  |  |
|----------------------------------------------------------------------------------------------------|----------------------------------------------|------------------------------------|-------------------|-----------------------------|--|--|
| Беспроводная сеть<br>Беспроводная ТД<br>• Настройки компьютера<br>• Адресная книга<br>• Адресная книга<br>• Адресная книга<br>• Адресная книга эл. почты<br>групповая эл. почта<br>Система<br>Уведомление по эл. почте<br>Обновление микропрограммы<br>АігРгіпt<br>• Управление сертификатах<br>Запрос сертификата (4)<br>• Сорис самозаверяющий сертификат<br>• СомМОМ_NAME<br>• Название организации: РАЛТЦМ<br>• Название подразделения: РИ_DEVELOPMENT<br>Город: 2HUHAI<br>Oбласть: GUANGDONG<br>Страна/регион: CN (5)<br>Эффективное время начинается<br>СС<br>Создать самозаверяющий сертификат<br>• Создать самозаверяющий сертификат                                                                                                    | Настройки                                    | Самозаверяющий сертиф              | икат              |                             |  |  |
| Беспроводная ТД<br>• Настройки компьютера<br>• Адресная книга<br>• Адресная книга<br>• Адресная книга<br>• Адресная книга эл. почты<br>Групповая эл. почта<br>Система<br>Уведомление по эл. почте<br>Oбновление микропрограмы<br>AirPrint<br>• Управление сертификатах<br>Запрос сертификата (4)                                                                                                    | Беспроводная сеть                            | Настроить самозаверяющий           | й сертификат:     |                             |  |  |
| <ul> <li>Настройки компьютера</li> <li>Название организации: РАМТUM</li> <li>Название подразделения: РИ_DEVELOPMENT</li> <li>Город: ZHUHAI</li> <li>Область: GUANGDONG</li> <li>Страна/регион: CN (5)</li> <li>Эффективное время начинается: C1</li> <li>Обновление микропрограммы</li> <li>АнРrint</li> <li>Управление сертификатами</li> <li>Данные о сертификата (4)</li> <li>Сертификата (4)</li> </ul>                                                                                                    | Беспроводная ТД                              | Публичное имя:                     | COMMON_NAME       |                             |  |  |
| <ul> <li>Адресная книга</li> <li>Адресная книга</li> <li>Адресная книга эл. почты</li> <li>Групповая эл. почта</li> <li>Система</li> <li>Уведомление по эл. почте</li> <li>Обновление микропрограммы</li> <li>АігРгіпt</li> <li>Управление сертификатами</li> <li>Данные о сертификата (4)</li> <li>Создать самозаверяющий сертификата</li> </ul>                                                                                                    | <ul> <li>Настройки компьютера</li> </ul>     | Название организации:              | PANTUM            |                             |  |  |
| Адресная книга эл. почты<br>Групповая эл. почта<br>Система<br>Уведомление по эл. почте<br>Обновление микропрограммы<br>AirPrint<br>Улравление сертификатами<br>Данные о сертификата (4)<br>Запрос сертификата (4)                                                                                                    | <ul> <li>Адресная книга</li> </ul>           | Название подразделения:            | FW_DEVELOPMENT    |                             |  |  |
| Групповая эл. почта<br>Система<br>Уведомление по эл. почте<br>Обновление микропрограммы<br>AirPrint<br>▼ Управление сертификатами<br>Данные о сертификата (<br>3 апрос сертификата (<br>3)                                                                                                    | Адресная книга эл. почты                     | Город:                             | ZHUHAI            |                             |  |  |
| Система<br>Уведомление по эл. почте<br>Обновление микропрограммы<br>AirPrint<br>У Управление сертификата к<br>Запрос сертификата к<br>Запрос сертифика к<br>Запрос сертифика к<br>Запрос сертифика к<br>Запрос сертифика к<br>Запрос сертифика к<br>Запрос сертифика к<br>За                                                                                        | Групповая эл. почта                          | Область:                           | GUANGDONG         |                             |  |  |
| Уведомление по эл. почте<br>Обновление микропрограммы<br>AirPrint<br>▼ Управление сертификата<br>Запрос сертификата (<br>3 апрос сертификата (<br>3 апрос сертифика (<br>3 апрос сертифика (<br>3 апрос сертифика (<br>3 апрос сертифика (<br>3 апрос сертифика (<br>3 апрос сертифика (<br>3 апрос сертифика (<br>3 апрос сертифик | Система                                      | Страна/регион:                     | cn (5)            |                             |  |  |
| Обновление микропрограммы<br>AirPrint<br>▼ Управление сертификатами<br>Даные о сертификата (<br>Запрос сертификата (<br>Даные о сертификата (<br>Запрос сертификата (<br>Запрос сертифика (<br>Запрос сертификата (<br>Запрос сертифика (<br>Запрос сертифик                                                                                          | Уведомление по эл. почте                     | Эффективное время начинается<br>с: | 20220707,12:12:30 | Например: 20150707,12:12:30 |  |  |
| AirPrint (6)<br>▼ Управление сертификатами<br>Данные о сертификата (4)<br>Запрос сертификата (4)                                                                                                    | Обновление микропрограммы                    | Дни действия:                      | 99999             | (6)                         |  |  |
| <ul> <li>Управление сертификатами</li> <li>Данные о сертификатах</li> <li>Запрос сертификата</li> <li>(4)</li> </ul>                                                                                                    | AirPrint                                     |                                    |                   |                             |  |  |
| Данные о сертификатах<br>Запрос сертификата (4)                                                                                                    | <ul> <li>Управление сертификатами</li> </ul> | Создать самозаверяющий сертификат  |                   |                             |  |  |
| Запрос сертификата (4)                                                                                                    | Данные о сертификатах                        |                                    |                   |                             |  |  |
|                                                                                                    | Запрос сертификата (4)                       |                                    |                   |                             |  |  |
| самозаверяющий сертификат                                                                                                    | Самозаверяющий сертификат                    | )                                  |                   |                             |  |  |
| Импортировать сертификат и клю                                                                                                    | Импортировать сертификат и клю               |                                    |                   |                             |  |  |

Нажимаем «Создать самозаверяющий сертификат». Далее перегружаем компьютер и МФУ и добавляем заново нужный МФУ или принтер. У меня заработало на всех устройствах Apple.